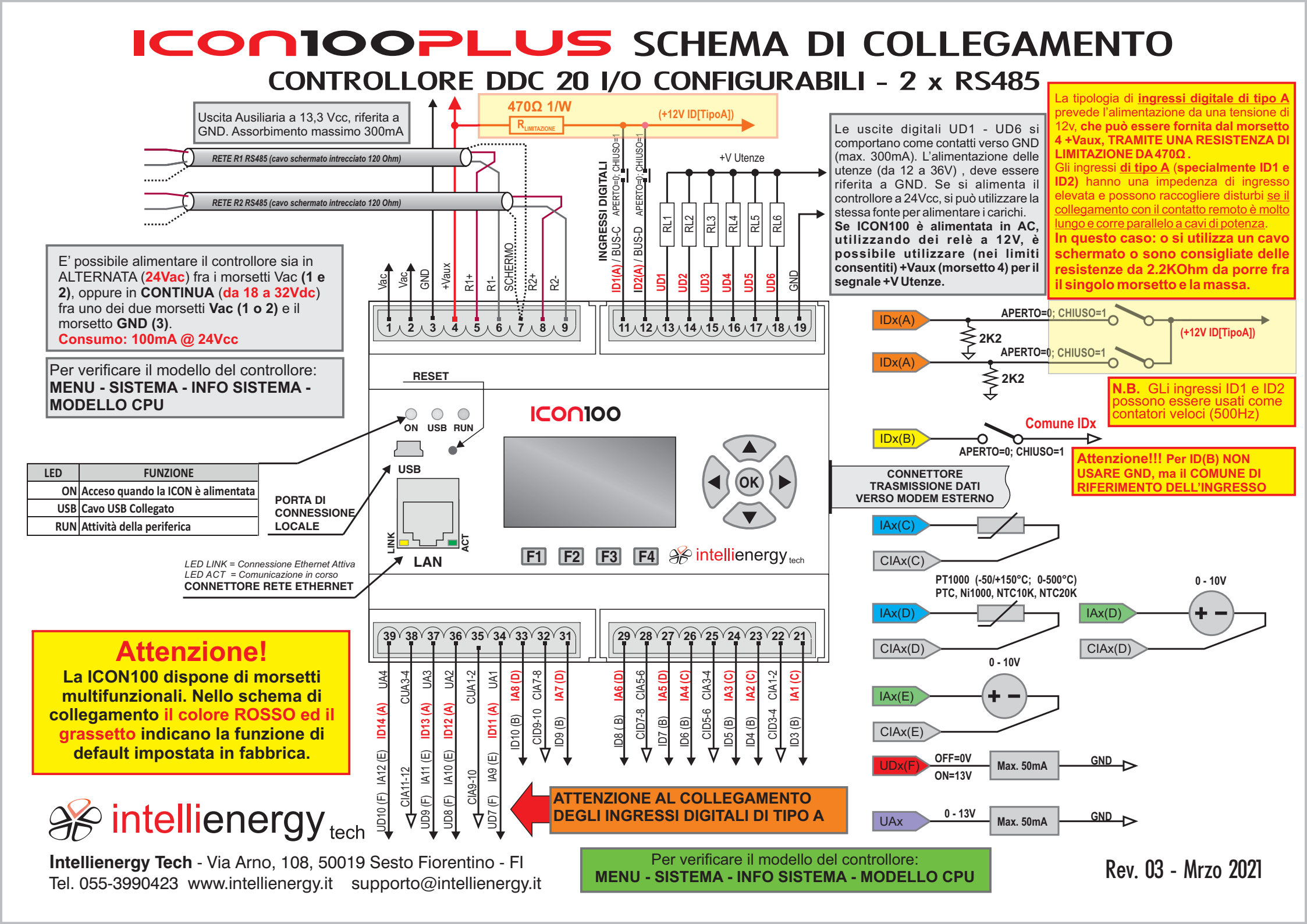

# **ICONIOPLUS** MODIFICA FUNZIONALITA' MORSETTI

Dal menù principale del controllore è possibile accedere alla configurazione che permette di stabilire la funzione svolta da ciascun morsetto MULTIFUNZIONALE.

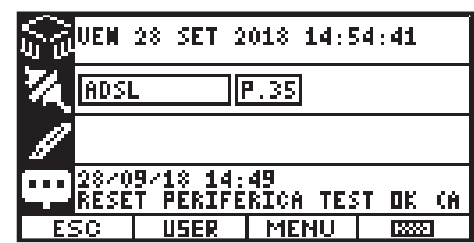

Premendo F3 (MENU) si arriva al MENU PRINCIPALE.

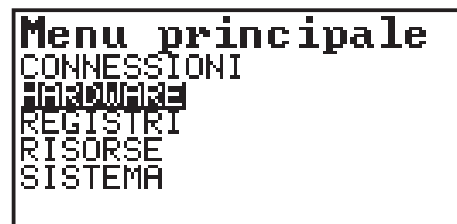

Selezionare HARDWARE e premere OK

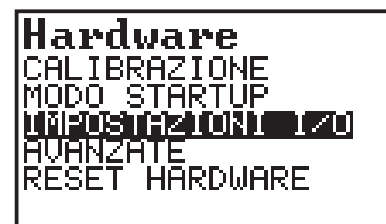

Selezionare IMPOSTAZIONI I/O

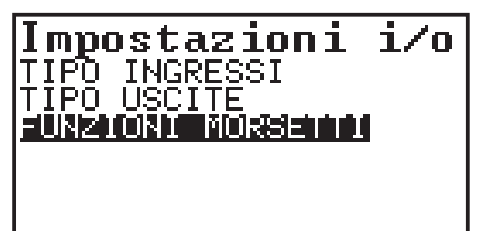

Selezionare FUNZIONI MORSETTI. In questo modo si avrà la possibilità di visualizzare l'attuale configurazione e, se desiderato, di modificare la funzione svolta da ogni singolo morsetto.

| M21    | (IA)                   | ID/IA  |
|--------|------------------------|--------|
| [M23]  | $\langle (IA) \rangle$ | IDZIA  |
| IM24 - | (IA)                   | ID/IA  |
| IM26 - | (IA)                   | ID/IA  |
| IM27 - | (IA)                   | ĪDZĪÄ  |
| IMZ9.  | (ĪÄ)                   | ĪDZĪÄ  |
| lmāi - | (ÎA)                   | ÎĎ/ÎÄ  |
| lmăâ - | ζîΑΥ.                  | ÎŇŹĨĂ  |
| 1100   | A THA                  | TEA TH |

NElla figura precedente si vede come, ad esempio, il morsetto 21 è attualmente configurato come ingresso analogico. La colonna di destra indica che è possibile configuralo o come IA o come ID.

Fare riferimento alla documentazione per le modalità di collegamento del morsetto dipendentemente dalla funzionalità attivata.

Selezionando il morsetto (con le frecce SU e GIU') e premendo OK viene mostrata la seguente schermata:

#### Mod. morsetto 21

Funzione attuale: IA1(C)

#### F4 per modificare

Il display mostra la funziona attualmente svolta dal morsetto. Il morsetto è configurato come INGRESSO ANALOGICO di tipo C, cioè è in grado di gestire sensori di temperatura PT1000 (-50/+150°C;0-500°C), PTC, Ni1000, NTC10K, NTC20K.

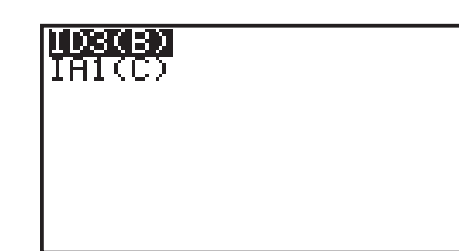

A questo punto il display mostra i possibili utilizzi del morsetto. Conle frecce si può scorrere fra le opzioni e con OK si effettua la scelta.

A questo punto il display mostra la schermata seguente.

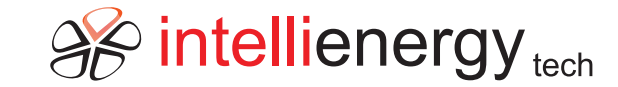

## Verificare i collegamenti e riavviare la CPU. F4 per confermare.

Il display mostra un messaggio che suggerisce di verificare che i collegamenti fra il morsetto e il mondo esterno corrispondano con la tipologia funzionale utilizzata.

Indica anche che per rendere opertativa la nuova funzionalità occorre riavviare la CPU. Premendo F4 si conferma il cambio di funzionalità

| M26 (IA) ID/IA                                                                         | M21<br>M23<br>M24<br>M26                             | (ID)<br>(IA)<br>(IA)<br>(IA)                                 | IDZIA<br>IDZIA<br>IDZIA<br>IDZIA                                     |  |
|----------------------------------------------------------------------------------------|------------------------------------------------------|--------------------------------------------------------------|----------------------------------------------------------------------|--|
| M26 (İA) İD/İA<br>M27 (IA) ID/IA<br>M29 (IA) ID/IA<br>M31 (IA) ID/IA<br>M33 (IA) ID/IA | M21<br>M23<br>M24<br>M26<br>M27<br>M29<br>M31<br>M33 | (IA)<br>(IA)<br>(IA)<br>(IA)<br>(IA)<br>(IA)<br>(IA)<br>(IA) | IDZIH<br>IDZIA<br>IDZIA<br>IDZIA<br>IDZIA<br>IDZIA<br>IDZIA<br>IDZIA |  |

A questo punto il display mostra ila nuova configurazione del morsetto (di noti che adesso il morsetto 21 è un INGRESSO DIGITALE). Si può procedere con tutti gli altri morsetti per i quali si voglia modificare la funzione operativa.

|             | - 9                        |              |
|-------------|----------------------------|--------------|
| M23         | (IA)                       | ID/IA        |
| M24         | $\langle IA \rangle$       | ID/IA        |
| M26         | (IA)                       | IDZIA        |
| M27         | (IA)                       | IDZIA        |
| [M29]       | (IA)                       | ID/IA        |
| M31         | $\langle I \theta \rangle$ | ID/I8        |
| <u> M33</u> | <u>(IA)</u>                | <u>ID/IA</u> |
| <u>m34</u>  | (IR)                       | ID/UD/IA/UA  |

Nella figura precedente abbiamo selezionato il morsetto 34. Si tratta di uno dei morsetti più potenti. Al momento è utilizzato come ingresso ANALOGICO, ma si vede che può essere utilizzato anche come INGRESSO DIGITALE, INGRESSO ANALOGICO e USCITA ANALOGICA.

# Mod. morsetto 34 Funzione attuale: IA9(E) F4 per modificare

Il display mostra che morsetto è configurato come INGRESSOANALOGICO di tipo E. Premendo F4 si ha la possibilità di modificarne il funzionamento.

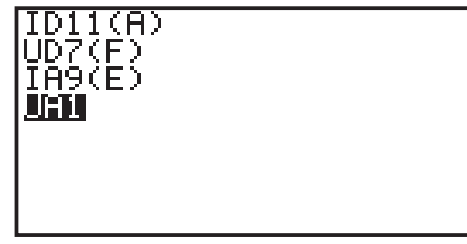

A questo punto il display mostra i possibili utilizzi del morsetto. Con le frecce si può scorrere fra le opzioni e con OK si effettua la scelta di farlo diventare una USCITAANALOGICA.

A questo punto il display mostra la schermata seguente.

### Verificare i collegamenti e riavviare la CPU. F4 per confermare.

E confermando con F4:

| M23<br>M24 | (IA)<br>(IA) | ID/IA<br>ID/IA |
|------------|--------------|----------------|
| M26        | (IA)         | ID/IA          |
| M29        | ζįβ/         | ID/IA          |
| M31<br>M33 | (IA)<br>(IA) | IDZIA<br>IDZIA |
| 134        | <u>(ÛH)</u>  | ÎĎZŮĎZIHZUH    |

Viene mostrata la nuova funzionalità. Ricordarsi che per renderla operativa occorre RESETTARE il controllore.